## STATE OF NEW MEXICO

General Services Department State Purchasing Division

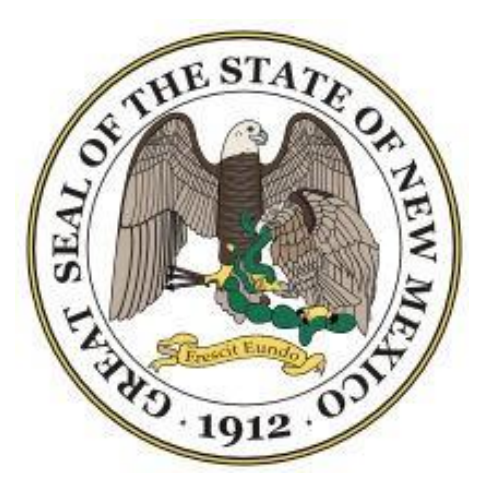

# Supplier Registration Guide

Last update 04142021

## **Table of Contents**

| Employer Identification Number (EIN)                      | 3  |
|-----------------------------------------------------------|----|
| CRS Number                                                | 3  |
| Dun & Bradstreet - D-U-N-S Number                         | 3  |
| State of New Mexico eProNM                                | 4  |
| Getting Started – Registering                             | 5  |
| Create an Account                                         | 6  |
| Complete the Registration                                 | 8  |
| Registration is Complete                                  | 10 |
| Completing Your Profile in eProNM                         | 10 |
| Welcome to Supplier Registration                          | 11 |
| Editing Your Profile                                      | 14 |
| Where to go for more help                                 | 14 |
| Accessing Solicitations via the eProNM Procurement Portal | 14 |

## **Employer Identification Number (EIN)**

Every organization must have an employer identification number (EIN), even if it will not have employees.

- What is an EIN Number? It is the Employer Identification Number that is a unique number that identifies the organization to the IRS.
- You can find more information and how to obtain an EIN at: <u>Employer Identification Number | Internal Revenue</u> <u>Service (irs.gov)</u>

### **CRS** Number

Anyone who engages in business in New Mexico must register with the Taxation and Revenue Department (TRD).

- What is a CRS Number? It is the number used to report and pay state and local option gross receipts tax, New Mexico withholding tax and compensation tax under the Combined Reporting System (CRS). Known as a CRS Identification Number, it is used to report and pay tax collected on gross receipts from business conducted in New Mexico.
- You can find more information and how to obtain a CRS Number at: <u>Who must register a business?</u> : <u>Businesses</u> (newmexico.gov)

## Dun & Bradstreet - D-U-N-S Number

- What is a DUNS Number? The Dun & Bradstreet D-U-N-S Number is a unique identifier for business assigned once DUNS identifies a company as being unique from any other in the Dun & Bradstreet Cloud.
- A D-U-N-S Number is used around the world to identify and access information on businesses and identifies a company's Dun & Bradstreet business credit file that may include the company's name, address, phone number/s, etc.; corporate family relationships and scores and ratings that assess different financial health indicators.
- You can find more information and how to register for a D-U-N-S Number at: <u>https://wwwdnb.com/duns-number.html</u>

## State of New Mexico eProNM

Becoming a State of New Mexico supplier is free, easy and it only takes a few minutes and is required of a supplier in order to respond electronically to the State of New Mexico's solicitation opportunities. As a registered supplier you will have access to the following:

- •Receive electronic notifications of New Mexico's solicitation opportunities
- •View and download all pertinent information
- •Receive electronic notifications of solicitation changes
- •Ability to respond electronically

Navigate to the New Mexico General Services Department https://www.generalservices.state.nm.us

• Click on the "Purchasing" tab to drop down the menu

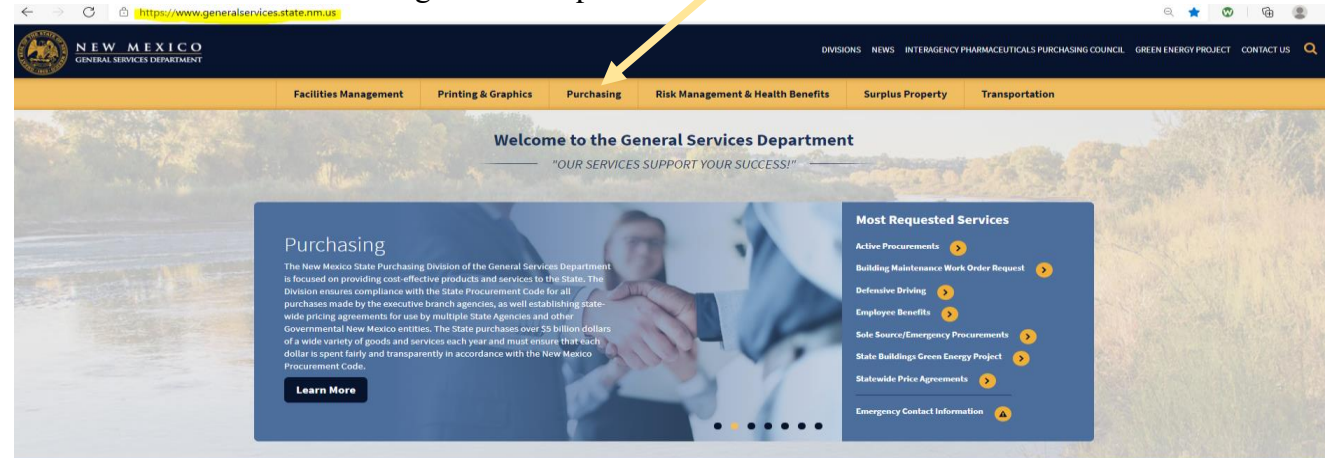

- Click "Vendor" (Supplier) Registration
- $\leftarrow$   $\rightarrow$  C o https://www.generalservices.state.nm.us

|                                       | Facilities Management                                                                                                    | Printing & Graphics Pu                                                                                                    | rchasing Risk Mana                                                                                                    | agement & Health Benefits                                                                                                    |
|---------------------------------------|----------------------------------------------------------------------------------------------------|----------------------------------------------------------------------------------------------------|----------------------------------------------------------------------------------------------------|----------------------------------------------------------------------------------------------------|
| •                                     | Solicitations and Awards                                                                                                    | For Suppliers                                                                                                    | For Government Entities                                                                                                    | Agency Online Submiss                                                                                                    |
| A F                                   | Active Procurements<br>Recent Awards<br>Sole Source / Emergency Procurements<br>Statewide Price Agreements<br>NIGP Commodity Codes | New Mexico Resident Business And/Or<br>Veterans Preference Application<br>Online Bidding<br>Vendor (Supplier) Login<br>Vendor (Supplier) Resour<br>Vendor (Supplier) Resour<br>Vendor (Supplier) Registration<br>Helpful Links | ebarment Notices<br>New Mexico Resident Busines<br>Veterans Preferences<br>Policies and Guidance Memos<br>RFP Documents and Templat<br>Procurement Reform Task For<br>Sample Contracts and Requir | s And/Or In-state/Out-of-state Contra<br>Reporting Submit Amendment<br>s Submit Amendment<br>es Submit Emergency<br>es Submit GSA<br>rce Submit ITB<br>ed Forms Submit ITB for Construction |
|                                       | Rules and Regulations                                                                                                    | Chief Procurement Officer                                                                                                    | State Use Act<br>Training                                                                                                    | Submit RFP<br>Submit Sole Source<br>Ask for help<br>Contracts Review Bure:                                                                                                    |
| E                                     | Best Value Procurement Guide<br>Procurement Code                                                                                   | CPO List<br>CPO Registration                                                                                                    | Training Registration<br>Training Material                                                                                                    | General Helpful Information<br>Contract and Amendment T                                                                                                    |
| · · · · · · · · · · · · · · · · · · · | Regulations, Executive Orders                                                                                                    | CPO Trainings                                                                                                    | Training Events                                                                                                    | Required Documents for Co<br>Package                                                                                                    |

#### • Click "Proceed"

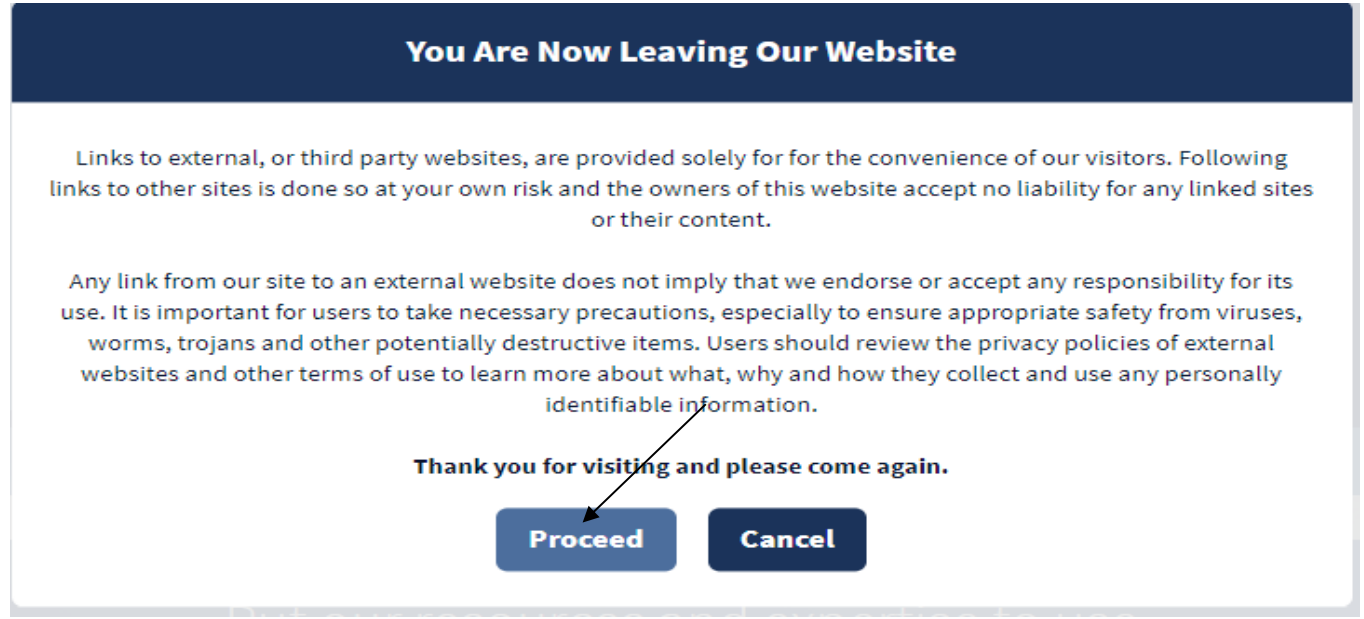

## **Getting Started – Registering**

• Click "Continue with Registration" at the bottom of page:

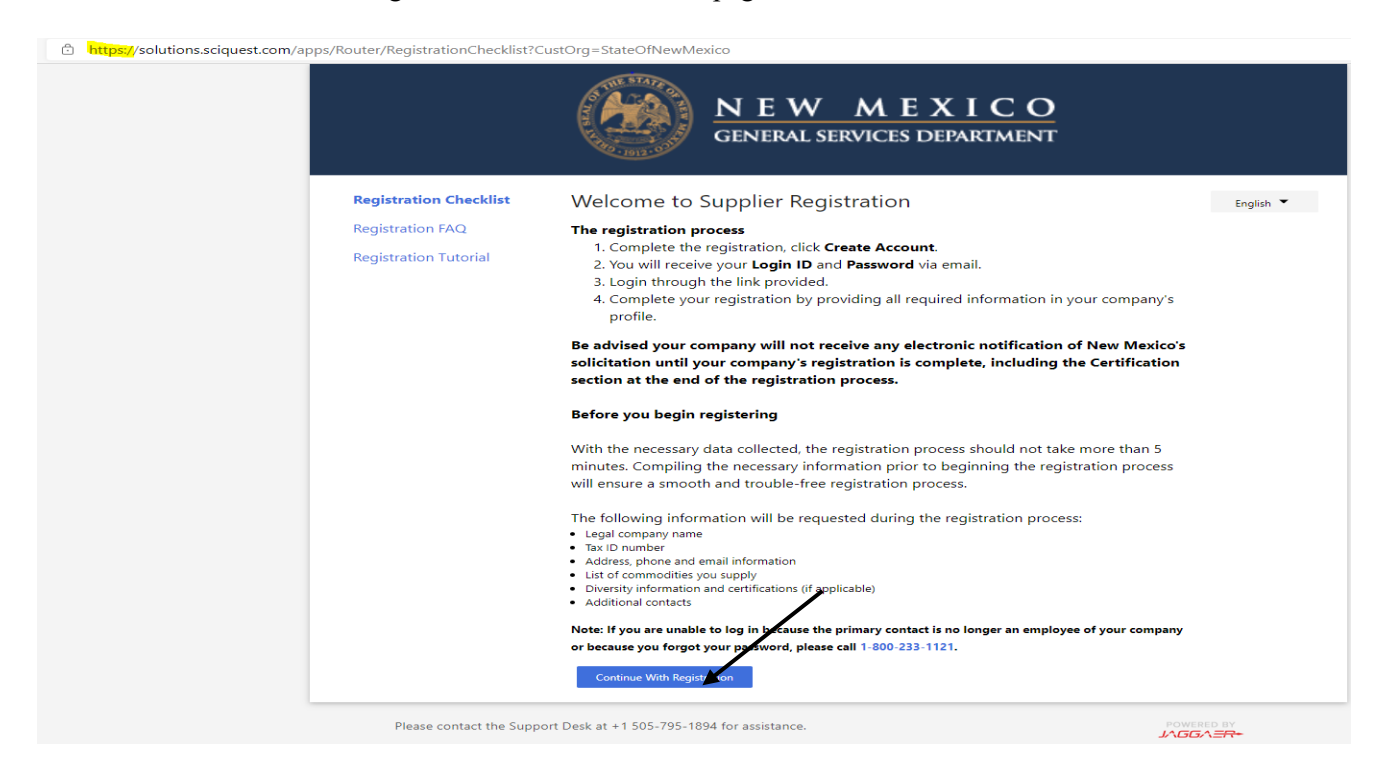

- Enter a valid email address (this email address will be your User Name when logging into eProNM)
- Click "Next"

| Please logi<br>procureme                                                          | n to access your company's profile. As a registered supplier you will have access to the following<br>ent related activities:                                                               |   |
|-----------------------------------------------------------------------------------|----------------------------------------------------------------------------------------------------|---|
| <ul> <li>Receive</li> <li>View an</li> <li>Receive</li> <li>Ability to</li> </ul> | electronic notifications of New Mexico's solicitation opportunities<br>d download all pertinent information<br>electronic notifications of solicitation changes<br>o respond electronically |   |
| Enter you                                                                         | ur email address below, select next, then enter your password.                                                                                                    |   |
|                                                                                   |                                                                                                    |   |
|                                                                                   |                                                                                                    | / |
| Enter you                                                                         | ur email to Login/Create Account English -                                                                                                    |   |
|                                                                                   | Next                                                                                                    |   |
| Email                                                                             |                                                                                                    |   |
|                                                                                   |                                                                                                    |   |

## **Create an Account**

• If you receive the message: "Looks like you don't have an account yet." Click "Creat Account" to register.

| lease login to access y                                                                      | our company's                                                                  | profile. As a regist                                   | ered supplier you will | have access to | the following |
|----------------------------------------------------------------------------------------------|--------------------------------------------------------------------------------|--------------------------------------------------------|------------------------|----------------|---------------|
| rocurement related a                                                                         | tivities:                                                                      |                                                        |                        |                |               |
| Receive electronic ne<br>View and download<br>Receive electronic ne<br>Ability to respond el | otifications of Ne<br>all pertinent info<br>otifications of so<br>ectronically | ew Mexico's solicit:<br>ormation<br>licitation changes | ation opportunities    |                |               |
| nter your email a                                                                            | ddress below,                                                                  | select next, the                                       | en enter your pas      | sword.         |               |
|                                                                                              |                                                                                |                                                        |                        |                |               |
|                                                                                              |                                                                                |                                                        |                        |                |               |
| nter vour email to                                                                           | Login/Creat                                                                    | e Account                                              |                        |                | En alliah 💌   |
| xx@gmail.com                                                                                 |                                                                                |                                                        |                        |                | English       |
| Looks like you don't h                                                                       | ave an account ye                                                              | t. Click 'Create Acco                                  | unt' to register.      |                |               |
| mail                                                                                         |                                                                                |                                                        |                        |                |               |
|                                                                                              |                                                                                |                                                        |                        |                |               |

#### • Click "Continue with Registration"

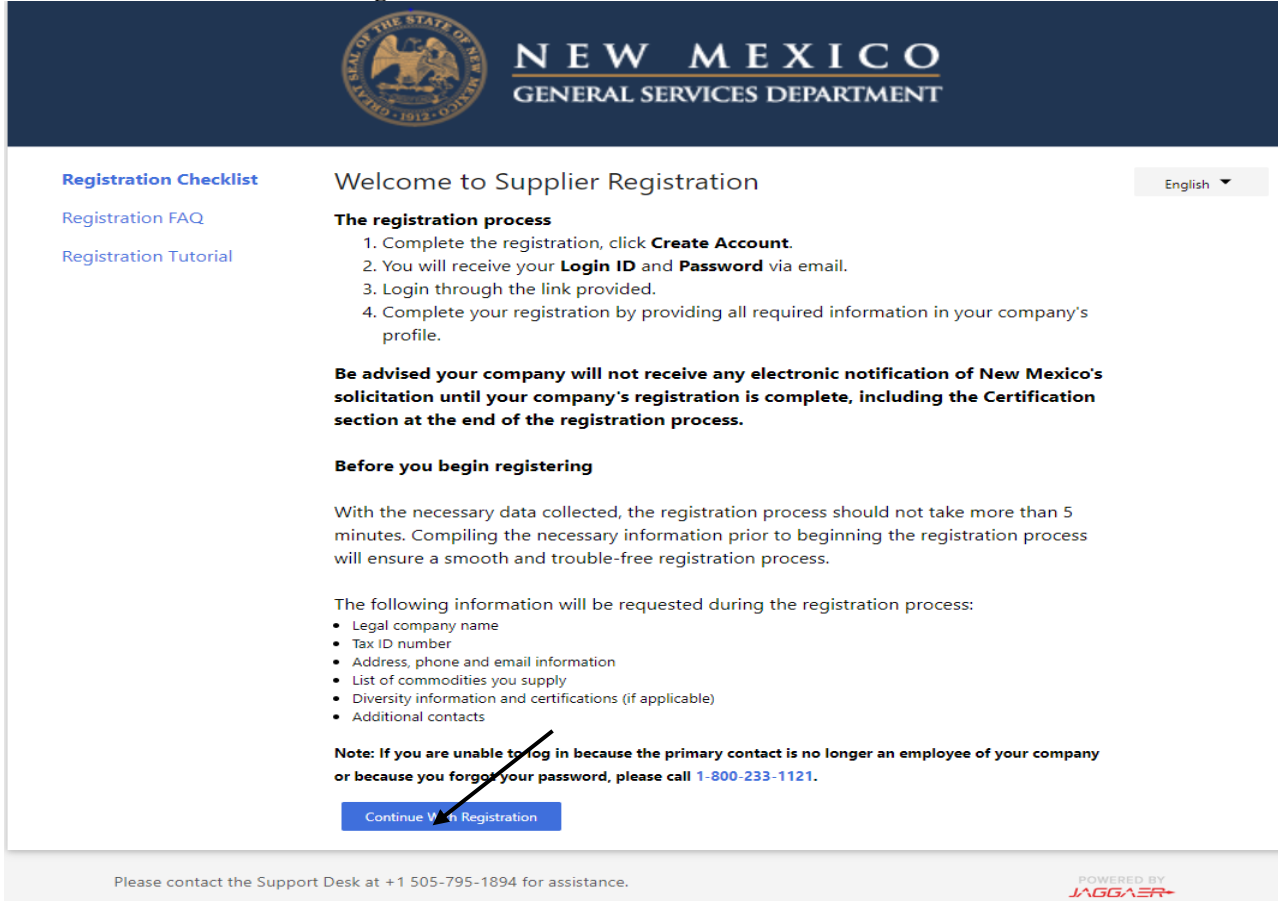

## **Complete the Registration**

- Complete the registration form by entering all required supplier information
- Create a password and complete the "Account Recovery Question" (this will be the password you will be logging into eProNM with)
- Check the Terms and Conditions box
- Check the "I'm not a robot" box
- Click on "Create Account"

|                                                                                          | GENERAL SERVICES DEPARTMENT                                                                   |           |
|------------------------------------------------------------------------------------------|-----------------------------------------------------------------------------------------------|-----------|
| Create Account                                                                           | Registration Tutorial                                                                         | English 💌 |
| To begin your eProNM registrati<br>Create Account."                                      | on, please complete this page and clic                                                        | :k "      |
| If you are unable to create an accoun<br>employee of your company or becaus<br>233-1121. | t because the primary contact is no longer a<br>se you forgot your password, please call 1-80 | in<br>00- |
| What company are you with?                                                               |                                                                                               |           |
| Legal Company Name *                                                                     |                                                                                               |           |
| Employer Identification Number                                                           |                                                                                               | •         |
| Tax ID Number Type 🐠                                                                     |                                                                                               |           |
| Tax Id                                                                                   |                                                                                               |           |
| DUNS Number                                                                              |                                                                                               |           |
| Your Contact Infe                                                                        |                                                                                               |           |
| TOUR CONTACT INTO                                                                        |                                                                                               |           |
|                                                                                          |                                                                                               |           |

| Title                                |                               |
|--------------------------------------|-------------------------------|
|                                      | ovt                           |
| Phone Number *                       | ext.                          |
| International phone numbers must beg | gin with +                    |
| EDT/EST - Eastern Standard Tin       | me (US/Eastern)               |
| Preferred Time Zone 📩                |                               |
|                                      |                               |
| Your Login                           |                               |
|                                      |                               |
| Tmendibles                           |                               |
| Email *                              |                               |
|                                      |                               |
| Confirm Email *                      |                               |
| Required field cannot be empty.      |                               |
|                                      | ۲                             |
| Password *                           | Re-Enter Password *           |
| What was the name of your ele        | ementary school?              |
| Account Recovery Question *          |                               |
|                                      |                               |
| *                                    |                               |
| Answei                               | Continn Answer                |
| Terms and Conditions                 |                               |
| I have read and accepted J           | AGGAER's Terms and Conditions |
|                                      |                               |
| Select the Security Check sho        | own below.                    |
|                                      | <b>23</b>                     |
| l'm not a robot                      | reCAPTCHA<br>Privesy Terma    |
|                                      |                               |
| Create Account                       |                               |
|                                      |                               |

## **Registration is Complete**

- Once you click "Create Account" and your registration is complete
- Look for the email with the instructions on next steps

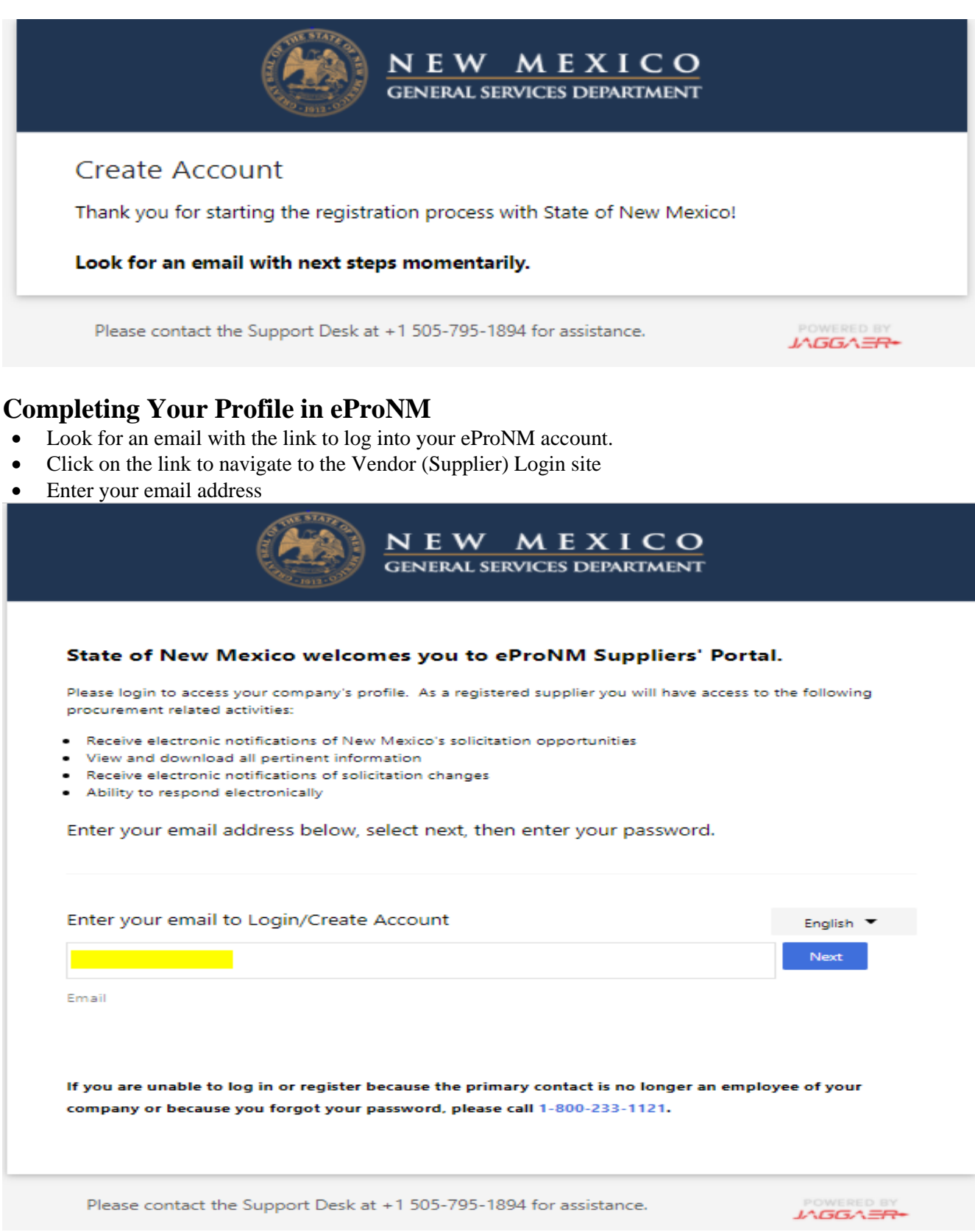

- Once you've successfully logged in to eProNM, you will see this window.
- Click on "Manage Registration Profile"

State of New Mexico State Purchasing Division - Supplier Guide

| State of N<br>Procureme<br>Supplier P | co erronini - The<br>ew Mexico's Electronic<br>ent<br>ortal. | Manage Registration F |                 |              |        |         | 1                      |
|---------------------------------------|--------------------------------------------------------------|-----------------------|-----------------|--------------|--------|---------|------------------------|
|                                       |                                                              | Sourcing Events       |                 |              |        |         | :                      |
| Customer                              | Contact                                                      | ? Show                | Opening or Clos | ing Soon 🗸 🗸 |        | 🕒 Go    | to Public Opportunitie |
| Title<br>Phone                        | Support Desk<br>+1 505-795-1894                              | No Results            |                 |              |        |         |                        |
|                                       |                                                              | Events                | Released        | Open         | Closed | Awarded | All                    |
|                                       |                                                              | My Events             | 0               | 0            | 1      | 0       | 1                      |
|                                       |                                                              | Public Events         | 0               | 19           | 1132   | 15      | 1166                   |
|                                       |                                                              |                       |                 |              |        |         | View All Even          |

## Welcome to Supplier Registration

- Click on each link under "Welcome" and complete each section until there is a green  $\sqrt{}$  next to each link.
- Required fields are indicated with an asterisk (\*). Complete the information required in each

| Section, click on | "Save Changes."                  |
|-------------------|----------------------------------|
|                   | Welcome to Supplier Registration |

| Registration In Progress for:<br>State of New Mexico | The registration process                                                                                                    |
|------------------------------------------------------|----------------------------------------------------------------------------------------------------|
| 1 of 4 Steps Complete                                | Complete the registration, click Create Account.     Z. You will receive your Login ID and Password via email.     J. Join: through the link provided                                                                                              |
| Welcome                                              | 4. Complete your registration by providing all required information in your company's profile.                                                                                                    |
| Company Overview                                     | Be advised your company will not receive any electronic notification of New Mexico's solicitation until your company's registration is complete, including the Certification section at the end of the registration process.                       |
| Business Details 🛛 🗸                                 | Before you begin registering                                                                                                    |
| Addresses 🛷                                          | With the necessary data collected, the registration process should not take more than 5 minutes. Compiling the necessary information prior to beginning the registration process will ensure a smooth and trouble-free registration process.       |
| Contacts 🗸                                           | The following information will be requested during the registration process:                                                                                                    |
| Certify & Submit<br>Registration FAQ   View History  | <ul> <li>Legal company name</li> <li>Tax ID number</li> <li>Address, phone and email information</li> <li>List of commodities you supply</li> <li>Diversity information and certifications (if applicable)</li> <li>Additional contacts</li> </ul> |
|                                                      | Note: If you are unable to log in because the primary contact is no longer an employee of your company or because you forgot your password, please call 1-800-<br>233-1121.                                                                        |
|                                                      | Required to Start Registration                                                                                                    |
|                                                      | Legal Company Name *                                                                                                    |
|                                                      | ★ Required to Complete Registration Next > Save Changes                                                                                                    |

?

## **Company Overview**

- Complete this section.
  - If entering a DUNS Number, do not use dashes when entering the number.
  - $\circ$   $\;$  When entering the Tax ID Number, do not use dashes when entering the number.
- Click "Save Changes", then "Next" to progress to the next Section.

| 1 Of 4 oteps complete |                                           |                                |   |            |                     |
|-----------------------|-------------------------------------------|--------------------------------|---|------------|---------------------|
| Welcome               | (DBA)                                     |                                |   |            |                     |
| Company Overview 🗸    | Country of Origin *                       | United States                  |   |            |                     |
| Business Details 🛛 🗸  | Does your business<br>have a DUNS number? | 🔾 Yes 🛞 No                     |   |            |                     |
| Addresses 🛷           | * 0                                       |                                |   |            |                     |
| Contacts 🗸            | Legal Structure * 🛛                       | Individual/Sole Proprietor     | ) |            |                     |
| Certify & Submit      | Tax ID Number Type 💿                      | Employer Identification Number |   |            |                     |
|                       | Tax ID Number *                           |                                |   |            |                     |
|                       | Website                                   |                                | 0 |            |                     |
|                       | ★ Required to Complete Re                 | gistration                     |   | < Previous | Next > Save Changes |
|                       |                                           |                                |   |            |                     |

- **Business Details Link**: You will select Commodity Codes in the Products and Services Section by selecting, "Edit" and choosing commodity codes associated with your company.
- Search Commodity Codes with one key word at a time
- Select each Commodity Code associated with your company.
- Click "Done" to progress to close the Commodity Codes selection window.
- Click "Save Changes", then "Next" to progress to the next Section.

| Registration In Progress for:<br>State of New Mexico<br>1 of 4 Steps Complete | The information on this pag<br>provide. Additionally, this da<br>Administration. The SBA sta | e allows us to track imp<br>ata is used to determine<br>andards are based on yo | ortant details<br>whether or no<br>our NAICS cod | about you<br>ot your bus<br>le and ann | ur company, s<br>siness meets<br>nual revenue, c | Commodity Co                    | ite and the products and services that you                                                                                              |                   | ×            |
|-------------------------------------------------------------------------------|----------------------------------------------------------------------------------------------|---------------------------------------------------------------------------------|--------------------------------------------------|----------------------------------------|--------------------------------------------------|---------------------------------|----------------------------------------------------------------------------------------------------|-------------------|--------------|
| Welcome<br>Company Overview                                                   | Year Established                                                                             |                                                                                 | 11                                               |                                        |                                                  | Use Search or browse the list t | o yrect applicable Commodity Codes. You can select multi                                                                                | ple before clicki | ng Done.     |
| Business Details                                                              | Number of Employees *                                                                        | 2                                                                               |                                                  |                                        |                                                  | Search                          |                                                                                                    |                   |              |
| Addresses                                                                     | Business Description                                                                         |                                                                                 |                                                  |                                        |                                                  | 1 Selected Codes                |                                                                                                    |                   |              |
| Contacts                                                                      |                                                                                              |                                                                                 |                                                  |                                        |                                                  | Showing 1 - 20 of 9204 Result:  | 5                                                                                                    |                   |              |
| Certify & Submit                                                              |                                                                                              | 2500 characters remain                                                          |                                                  |                                        |                                                  | Results Per Page 20 🗙           | Sort by: Commodity Code 🗸                                                                                                    | 📧 Page 1          | ✔ of 461 🕨 ? |
| ocrary a submit                                                               |                                                                                              |                                                                                 |                                                  |                                        |                                                  | Commodity Code                  | Description                                                                                                    |                   |              |
|                                                                               | Annual Revenue/Receip                                                                        | ots                                                                             |                                                  |                                        |                                                  | 00505                           | Abrasive Equipment and Tools                                                                                                    |                   |              |
| Pagistration 54.0 1 View History                                              | 2020 Annual                                                                                  |                                                                                 |                                                  |                                        |                                                  | 00514                           | Abrasives, Coated: Cloth, Fiber, Sandpaper, etc.                                                                                        |                   |              |
| Registration PAQ   View History                                               | Revenue/Receipts *                                                                           |                                                                                 |                                                  |                                        |                                                  | 00521                           | Abrasives, Sandblasting, Metal                                                                                                    |                   |              |
|                                                                               |                                                                                              |                                                                                 |                                                  |                                        |                                                  | 00528                           | Abrasives, Sandblasting (Other than Metal)                                                                                              |                   |              |
|                                                                               | Revenue/Receipts *                                                                           | 450,000.00                                                                      |                                                  |                                        |                                                  | 00542                           | Abrasives, Solid: Wheels, Stones, etc.                                                                                                  |                   |              |
|                                                                               |                                                                                              |                                                                                 |                                                  |                                        |                                                  | 00556                           | Abrasives, Tumbling (Wheel)                                                                                                    |                   |              |
|                                                                               | Revenue/Receipts *                                                                           |                                                                                 |                                                  |                                        |                                                  | 00563                           | Grinding and Polishing Compounds: Carborundum,<br>Diamond, etc. (For Valve Grinding Compounds See<br>Class 075)                         |                   |              |
|                                                                               | Sales Territories                                                                            |                                                                                 |                                                  |                                        |                                                  | 00570                           | Pumice Stone                                                                                                    |                   |              |
|                                                                               | Is Your Business a Local Su                                                                  | pplier?                                                                         | Yes                                              | O No                                   |                                                  | 00575                           | Recycled Abrasives Products and Supplies                                                                                                |                   |              |
|                                                                               | Is Your Business a National                                                                  | Supplier?                                                                       | O Yes                                            | No                                     |                                                  | 00584                           | Steel Wool, Aluminum Wool, Copper Wool, and<br>Lead Wool                                                                                |                   |              |
|                                                                               | U.S. Service Area                                                                            |                                                                                 | -                                                |                                        |                                                  | 00862                           | Photo Identification Software                                                                                                    |                   |              |
|                                                                               | International Service Area                                                                   |                                                                                 | -                                                |                                        |                                                  | 01005                           | Acoustical Tile, All Types (Including Recycled Types)                                                                                   |                   |              |
|                                                                               | Products and Services                                                                        |                                                                                 |                                                  |                                        |                                                  | 01008                           | Acoustical Tile Accessories: Channels, Grids,<br>Mounting Hardware, Rods, Runners, Suspension<br>Brackets, Tees, Wall Angles, and Wires |                   |              |
|                                                                               | Commodity Codes *                                                                            |                                                                                 |                                                  |                                        |                                                  | 01009                           | Acoustical Tile Insulation                                                                                                    |                   |              |
|                                                                               |                                                                                              |                                                                                 |                                                  |                                        |                                                  | 01011                           | Adhesives and Cements, Acoustical Tile                                                                                                  |                   |              |
|                                                                               | Diversity Classification                                                                     | s                                                                               |                                                  |                                        |                                                  | 01014                           | Adhesives and Cements, Insulation                                                                                                    |                   |              |
|                                                                               | Diversity Classifications                                                                    |                                                                                 | -                                                |                                        |                                                  | 01017                           | Aluminum Foil, etc.                                                                                                    |                   |              |
|                                                                               |                                                                                              |                                                                                 |                                                  |                                        |                                                  | 01030                           | Bands, Clips, and Wires (For Pipe Insulation)                                                                                           |                   |              |
|                                                                               | * Required to Complete Re                                                                    | egistration                                                                     |                                                  |                                        |                                                  | 01038                           | Clips, Pins, etc. (For Duct Insulation)                                                                                                 |                   |              |
|                                                                               |                                                                                              |                                                                                 |                                                  |                                        |                                                  | 01041                           | Cork: Blocks, Boards, Sheets, etc.                                                                                                    |                   |              |
|                                                                               |                                                                                              |                                                                                 |                                                  |                                        |                                                  | Results Per Page 20 🗸           |                                                                                                    | 📧 Page 1          | ♥ of 461     |
|                                                                               |                                                                                              |                                                                                 |                                                  |                                        |                                                  |                                 |                                                                                                    | D                 | Close        |

- Addresses
  - Enter an address label, i.e. Physical, Fulfillment, etc.
  - Click "Next" to close this window.
  - Click "Next" to progress to the next section.

| Registration In Progress for:<br>State of New Mexico<br>1 of 4 Steps Complete |              | Please enter any physical or mailing addresses from which your organization does business to help us route information and communication correctly. Any required address types are listed below.   |              |
|-------------------------------------------------------------------------------|--------------|----------------------------------------------------------------------------------------------------|--------------|
| Welcome<br>Company Overview<br>Business Details<br>Addresses                  | <b>\$</b> \$ | Required Information         The following address types are required to complete registration:         - Remittance         No addresses have been entered         Hide inactive Addresses        | ****         |
| Contacts<br>Certify & Submit                                                  |              | Add Address Add Address Basic Information (Step 1 of 3)                                                                                                    | ×<br>?       |
|                                                                               |              | What would you like to label this address? *<br><i>Example: Headquarters, Houston Office</i>                                                                                                    |              |
|                                                                               |              | Which of the following business activities take place at this address? (select all t<br>☑ Takes Orders <i>(fulfillment)</i><br>☑ Receives Payment <i>(remittance)</i><br>☑ Other <i>(physical)</i> | hat apply) * |
|                                                                               |              | * Required to Complete Registration                                                                                                    | Next >       |

- Contacts
  - Click on "Add Contact"
  - Select Corporate
- Please note that the "Corporate" label needs to be selected from this drop-down list in order for it to be listed first, or you will not be able to certify and submit to complete your profile.
- Multiple contacts can be added by clicking on "Add Contact" and selecting a label type.
- Click "Next" to complete the Contacts Section.

| Welcome<br>Company Overview | ~   | Required Information         The following contacts are required to complete registration:         - Corporate |
|-----------------------------|-----|----------------------------------------------------------------------------------------------------|
| Business Details            |     |                                                                                                    |
| Addresses                   | 1   | No contacts have been entered Hide Inactive Contacts Hide Inactive Contacts                                    |
| Contacts                    | × . |                                                                                                    |
| Certify & Submit            |     | Diversity<br>Fulfilment<br>Remittance<br>Other                                                                 |

- Click "Certify & Submit" to complete your profile.
- Click "Submit"
- A notification will be sent to your email stating that your profile has been completed.

## **Editing Your Profile**

- A profile can be edited at any time by logging into your profile.
- Click "Manage Registration Profile" and edit information as appropriate.

## Where to go for more help...

If you are having issues with managing your profile you may contact our Support Desk at (505) 795-1894 or (505) 795-1076 for further assistance.

## Accessing Solicitations via the eProNM Procurement Portal

To view all current and previously awarded solicitations issued by the NM State Purchasing Division on behalf of Executive Branch agencies for various goods and services, navigate through the GSD Website:

https://www.generalservices.state.nm.us

- Click the "Purchasing" tab to drop down the menu
- Click on "Online Bidding"
- $\leftarrow$   $\rightarrow$  C file https://www.generalservices.state.nm.us

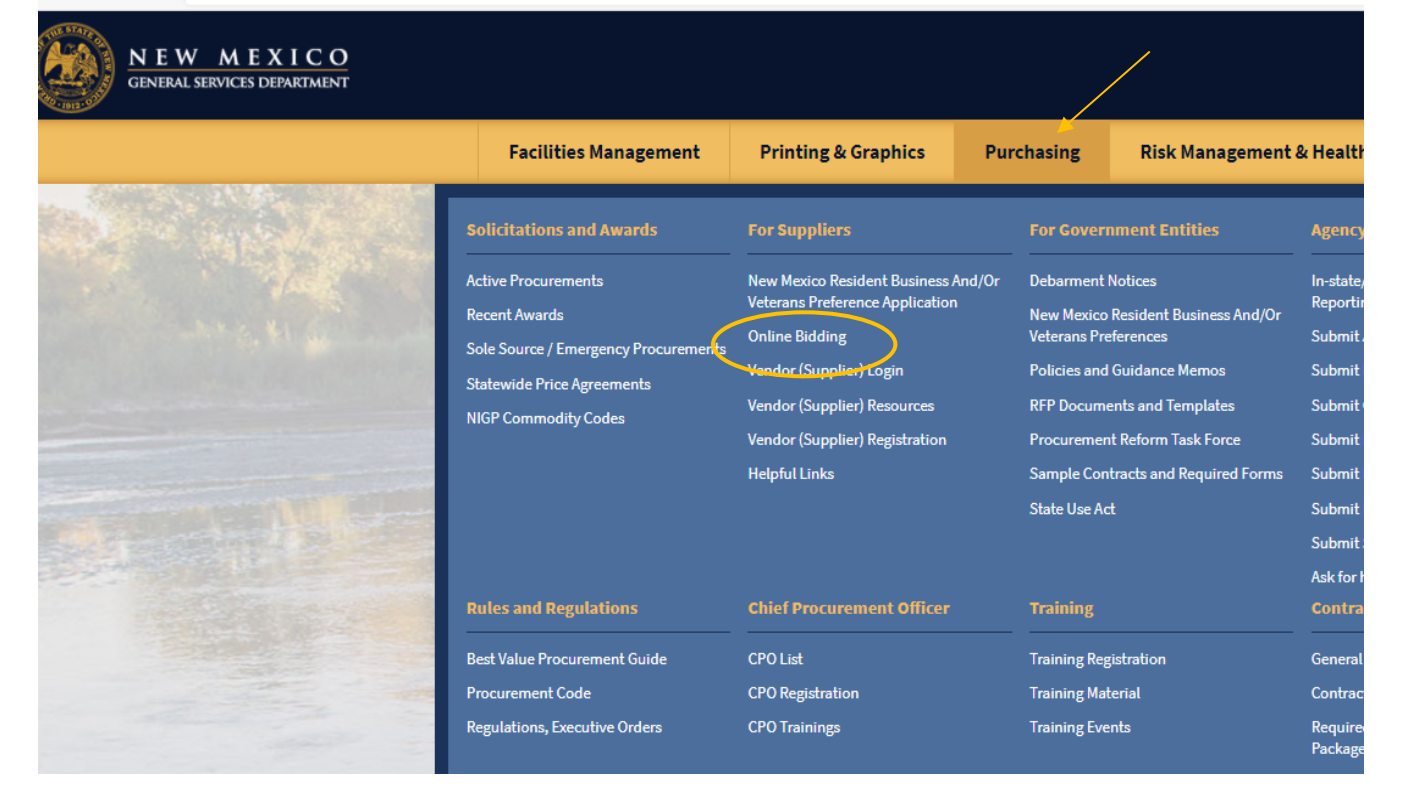

#### • Click "Proceed"

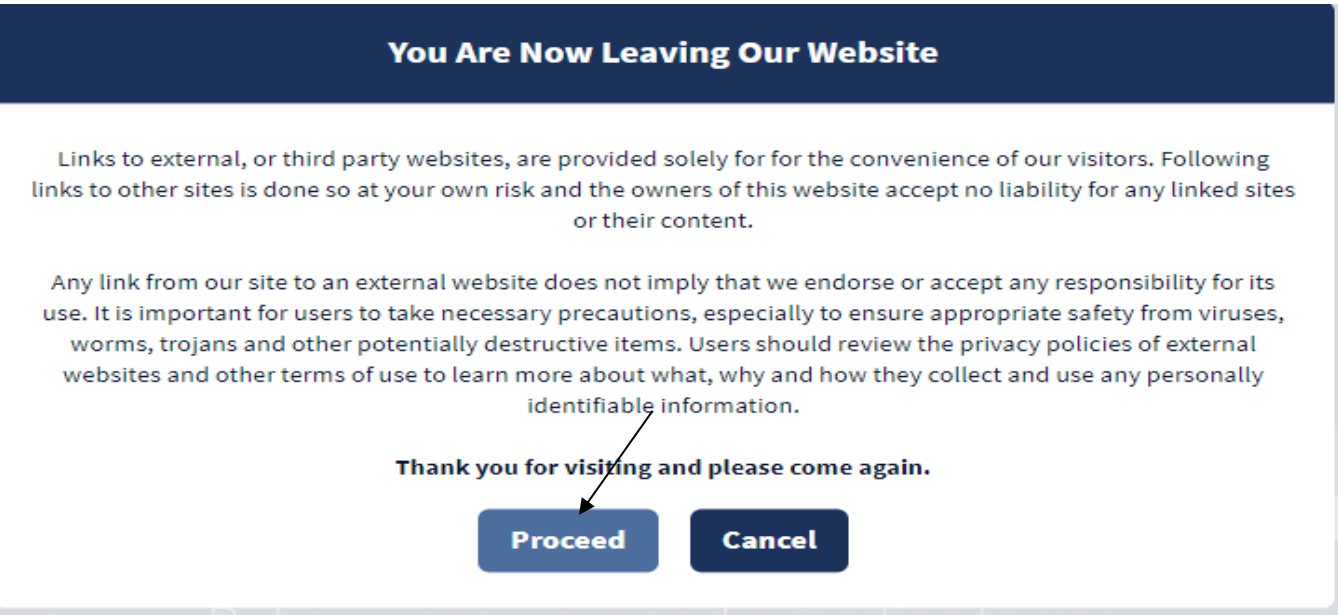

- Search for Open for Bid, Upcoming, Closed or Awarded solicitations using:
  - Work Group Filter field
  - Keyword field

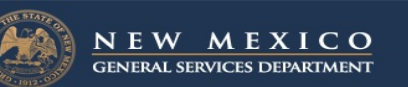

#### Welcome to eProNM – The State of New Mexico's electronic procurement website

Listed below are <u>current and previously awarded</u> solicitations issued by the NM State Purchasing Division on behalf of Executive Branch agencies for various goods and services.

To submit an electronic bid/response to an open solicitation, your business must be registered with eProNM. There is no fee to register.

Contact our Support Desk at (505) 795-1894 or (505) 795-1076 for further assistance.

NOTE: Bids on the website must be received by the due date and time listed on the front page of this ITB or as amended. Electronic submissions via eProNM submitted within 2 hours before the close time cannot be guaranteed to upload successfully.

| Business Opport        | tunities                                                                                                    |
|------------------------|----------------------------------------------------------------------------------------------------|
| < Back to State of New | Mexico Purchasing Website                                                                                                    |
| Open for Bid           | cominal Closed Awarded All                                                                                                    |
|                        |                                                                                                    |
| Work Group Filter      | Filter Results by work group Q                                                                                                    |
| Keyword                | Search by event title, number, contact, short description, or commodity code description                                                                                                    |
|                        | Clear Search                                                                                                    |
| Sort by                | Close date descending 🗸                                                                                                    |
| 1-20 of 20 Results     | 20 Per Page 🔫                                                                                                    |
| Status                 | Details                                                                                                    |
| Open                   | Audit Services The purpose of this Request for Proposals (RFP) is to solicit sealed proposals to establish a contract through competitive negotiations for the procurement of an Independent Public Accountant (IPA) to |
|                        | Open 3/22/2021 10:30 AM MDT Type null                                                                                                    |
|                        | Close 5/28/2021 2:00 PM MDT Number 21-350-0050-01                                                                                                    |
|                        | Contact Natalie Martinez Natalie.Martinez1@state.nm.us                                                                                                    |
|                        | Details 🔃 View as PDF                                                                                                    |